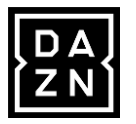

### ①マイページへのアクセス

DAZNは、中海テレビ放送マイページからのお申込みとなります。
 マイページへアクセスすると下記画面が表示されます。
 ログインIDとパスワードを入力して、ログインボタンを押してください。
 ※中海テレビ放送マイページのログインIDとパスワード(新規登録時にお客様で設定されたパスワード)をお手元にご準備ください。
 ※マイページ未登録の方は、0120-727-868までご連絡ください。IDとパスワードを発行いたします。

**シ**中海テレビ放送

中海テレビ放送 マイページ

ご契約内容の確認、コース変更・請求明細などをご確認いただけます。

|                                                                                       |                                            |        | ログインはこちら         |  |
|---------------------------------------------------------------------------------------|--------------------------------------------|--------|------------------|--|
| 既にDAZNをご利用中の<br>方が登録される場合は、<br>必ず、ご解約してから、<br><mark>異なるメールアドレス</mark> で<br>登録をお願い致します | 中海テレビ放送マイページ<br>のログインID、パスワード<br>を入力してください |        | ログインID           |  |
|                                                                                       |                                            | $\geq$ | パスワード            |  |
|                                                                                       | ログインID、パスワードを<br>入力後、【ログイン】を押し<br>てください    |        | ログイン             |  |
|                                                                                       |                                            |        | ※パスワードを忘れた方はごちらへ |  |

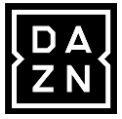

### ②マイページから申込み

#### 【DAZNお申込み】を選択してください。

| ・・・・・・・・・・・・・・・・・・・・・・・・・・・・・・・・・・・・・・ |                    | 中海テレビ放送(マイページ(評価    | 西)           |
|----------------------------------------|--------------------|---------------------|--------------|
|                                        | マイページTOP           |                     | 2 <u>►</u>   |
| お支払い料金照会                               | 入 お支払い料金照会         | 契約コース照会             |              |
| 契約コース照会                                | ご請求金額をご確認頂けます      | 見在ご利用中のサービスをご確認頂けます |              |
| お客様基本情報照会                              |                    |                     |              |
| お知らせ                                   | お客様基本情報照会          | ま知らせ                |              |
| パスワード変更                                | お客様の登録情報をご確認頂けます   | お知らせをご覧頂けます         |              |
| お問い合わせ                                 | 入 パスワード変更          | お問い合わせ              |              |
| 電気利用情報照会                               | マイページのパスワード変更を行います | サービスについてのお問い合わせはこちら |              |
| N E T 動画お申込み<br>(Netflix・Hulu・DAZN)    |                    |                     |              |
| MVNOマイページ                              | 電気利用情報照会           | NET 動画お由込み(Netflix・ |              |
| 中海テレビ放送HP トップペ                         |                    | Hulu · DAZN)        |              |
| ージ                                     | <b>MVNOマイページ</b>   |                     | 【NET動画お申込み】を |
| 中海テレビ放送HP サービス<br>一覧                   |                    | 中海テレビ放送HP トップページ    | 押してください      |
|                                        |                    |                     |              |
|                                        | 中海テレビ放送HP サービス一覧   |                     |              |
|                                        |                    |                     |              |
|                                        |                    |                     |              |

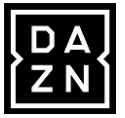

### ③マイページログイン

ログインID、パスワードの入力画面に出てきますので、 先ほど入力された【中海テレビ放送マイページログインID、パスワード】を入力し、再度ログインします。

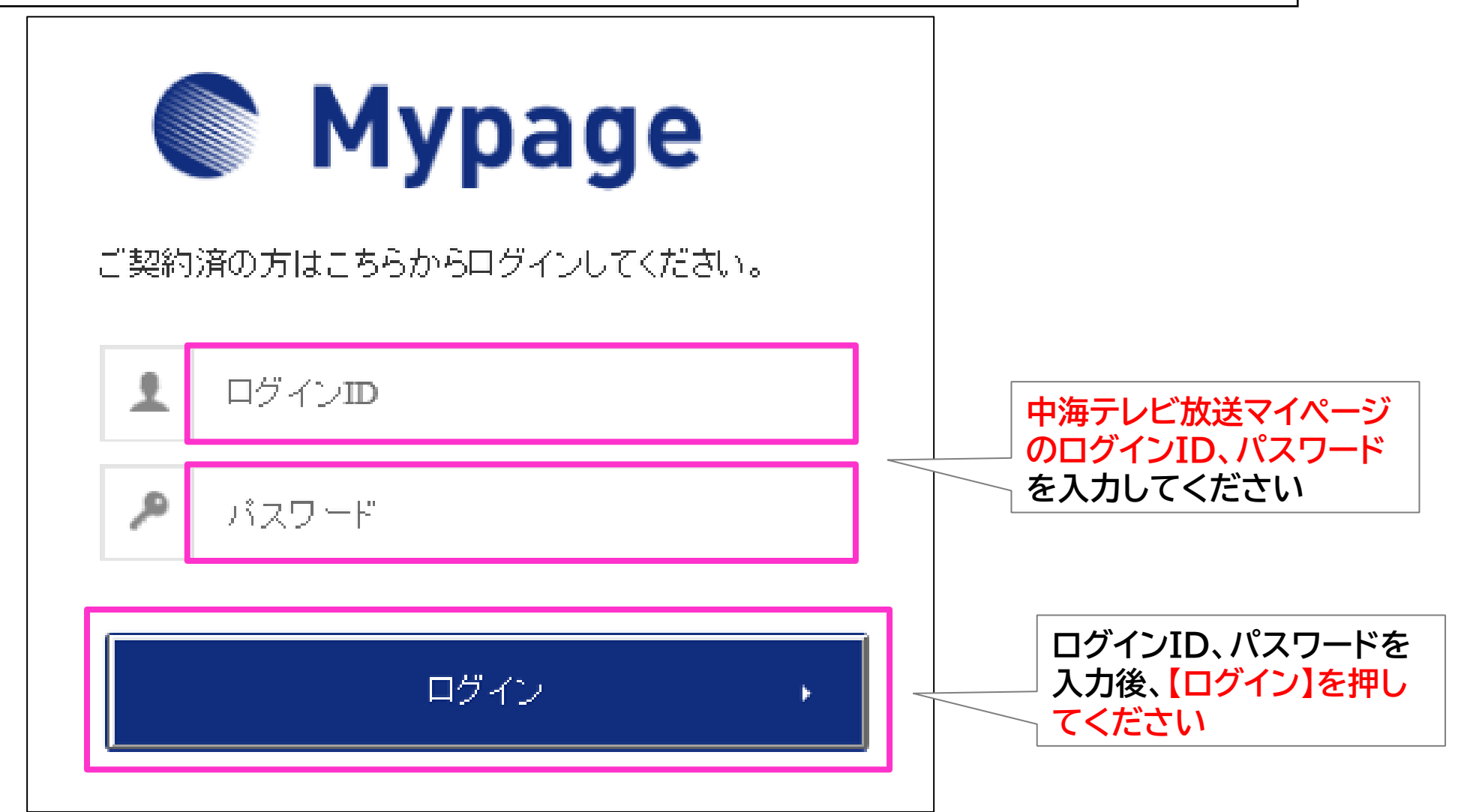

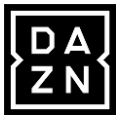

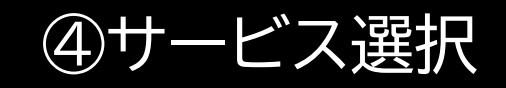

#### 【DAZN】を選択してください。

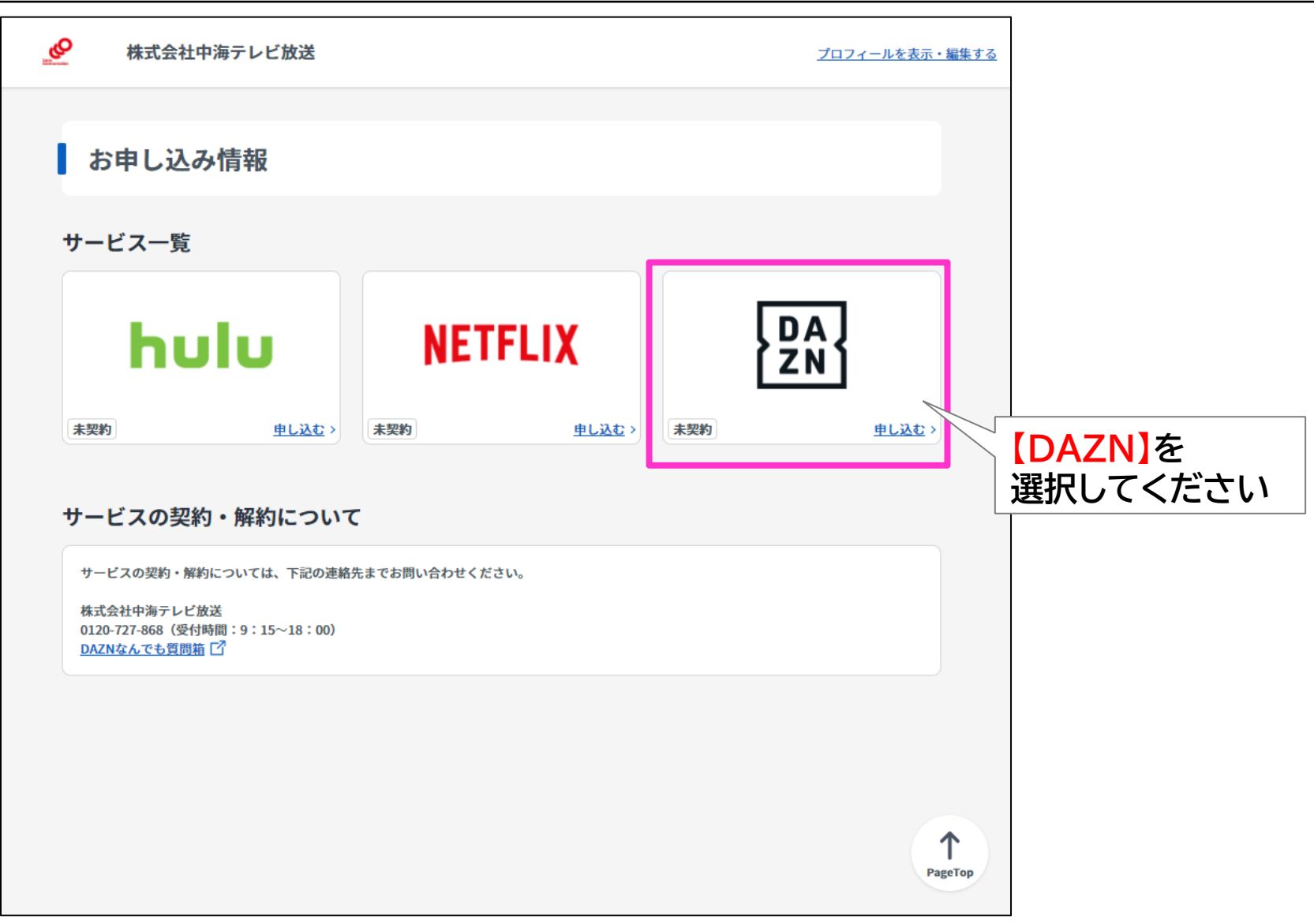

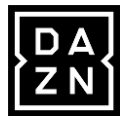

### ④メールアドレスの登録

①メールアドレスを入力し、上記内容に同意しますの□を押して☑を表示させます。②入力内容が正しければ【入力内容を確認する】を押します。

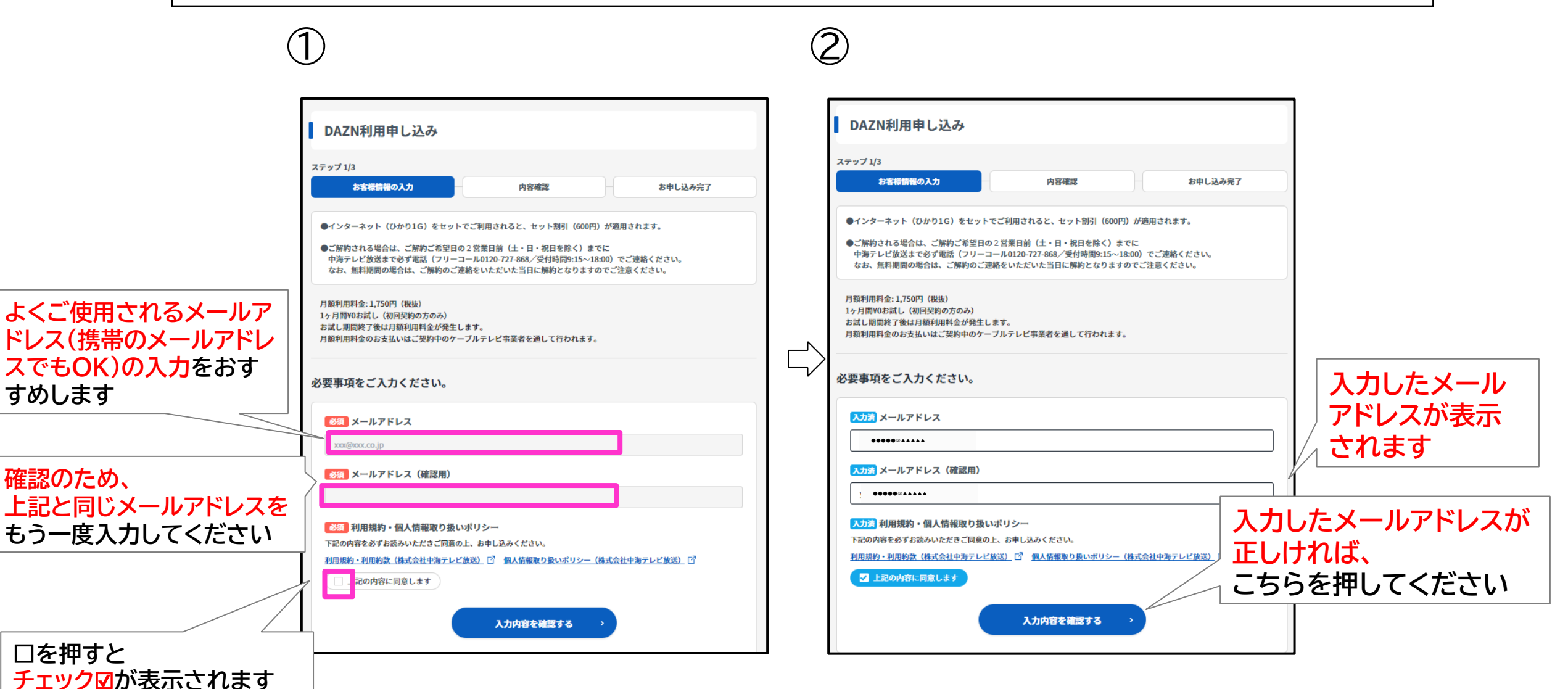

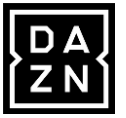

## ⑤メールアドレスの確認

#### 入力したメールアドレスを確認して、正しければ【この内容で申し込む】を押して下さい。

| DAZN利用申し込み入力内容確認                                                                                                    |                                              |
|----------------------------------------------------------------------------------------------------|----------------------------------------------|
| ステップ 2/3<br>あ客様情報の入力 内容確認 お申し込み完了                                                                                                    |                                              |
| <ul> <li>●インターネット(ひかり1G)をセットでご利用されると、セット割引(600円)が適用されます。</li> <li>●ご解約される場合は、ご解約ご希望日の2営業日前(土・日・祝日を除く)までに<br/>中海テレビ放送まで必ず電話(フリーコール0120-727-868/受付時間9:15~18:00)でご連絡ください。<br/>なお、無料期間の場合は、ご解約のご連絡をいただいた当日に解約となりますのでご注意ください。</li> </ul> |                                              |
| 月額利用料金: 1,750円(税抜)<br>1ヶ月間¥0お試し(初回契約の方のみ)<br>お試し期間終了後は月額利用料金が発生します。<br>月額利用料金のお支払いはご契約中のケーブルテレビ事業者を通して行われます。                                                                                                    |                                              |
| 入力内容をご確認ください。                                                                                                    | 入力したメールアドレスが                                 |
| メールアドレス ●●●●●@▲▲▲▲▲ 利用規約・個人情報取り扱いポリシー                                                                                                    |                                              |
| <u>利用規約・利用約款(株式会社中海テレビ放送)</u> ⑦ <u>個人情報取り扱いポリシー(株式会社中海テレビ放送)</u> ⑦<br>上記の内容に同意します                                                                                                    | ↓<br>入力したメールアドレスが<br>」正しければ、<br>」こちらを押してください |
| 、 戻る<br>この内容で申し込む 、                                                                                                    |                                              |

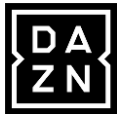

### ⑥DAZNのアカウント設定

#### 【DAZNでアカウントを設定する】を押すと、DAZNのHPが表示されます。

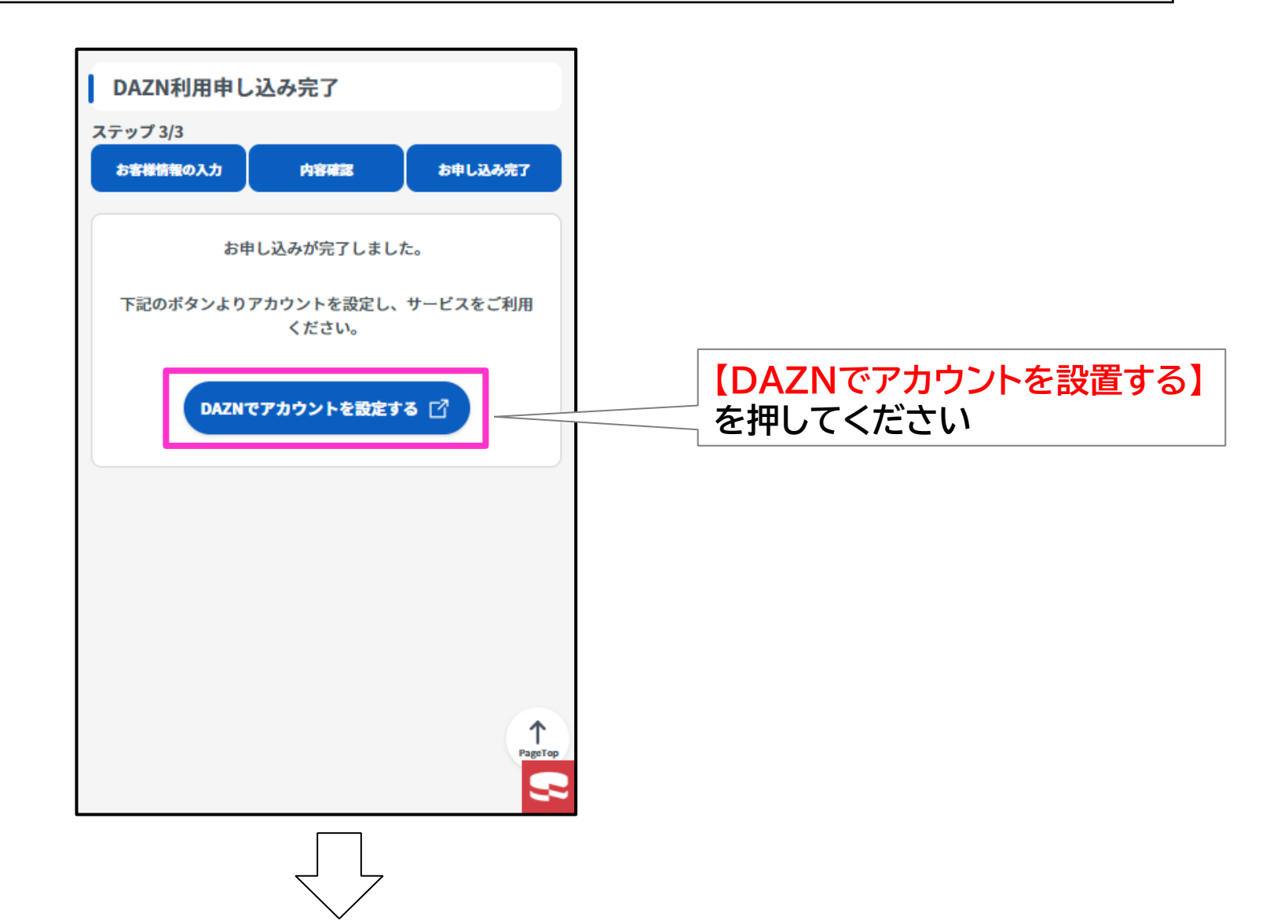

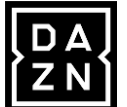

#### 【開始】を選択し、アカウントの登録をしてください。

|                                                        |                                                                                                    | ログイン          |
|--------------------------------------------------------|----------------------------------------------------------------------------------------------------|---------------|
| $\odot$                                                | お客様のご契約にはギフトコードを使用しています。 <u>ギフトコードを削除する</u>                                                                                                    |               |
| ① z                                                    | のコードを使用した場合、ヨーロッパを旅行中にDAZNへのアクセスができなくなります。 <u>詳細</u>                                                                                                 | <u>を見る</u> X  |
|                                                        | <b>アカウントの作成</b> 手続き完了<br>●                                                                                                    |               |
|                                                        | アカウントを作成                                                                                                    |               |
|                                                        | ケーブルテレビサービスを契約中のお客さま向け                                                                                                    |               |
| 【DAZNアカウントの作成】を<br>押してください                             | DAZNへようこそ<br>新規のDAZNアカウントを以下より作成してください。<br>既にDAZNアカウントをお持ちの方で、ご契約されているケーブルテレビサービスと<br>合わせたDAZNのご利用に切り替えたい方は、以下よりログインしてください。                          |               |
|                                                        |                                                                                                    |               |
|                                                        |                                                                                                    |               |
|                                                        |                                                                                                    |               |
|                                                        |                                                                                                    |               |
|                                                        |                                                                                                    |               |
|                                                        |                                                                                                    |               |
| DAZNでは、お客様により。<br>ことにより、 <u>本プライバシ</u><br>止)の方法についても本プ | kいサービスをお届けするためにCookieを使用しています。DAZNのサービスを継続してご利用いただく<br><u>/ーポリシー</u> の内容に準拠したCookieの使用に同意したことになります。オプトアウト(クッキー機能停<br><sup>/</sup> ライバシーポリシー内をご覧ください。 | 同意しま <b>す</b> |

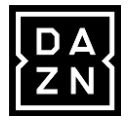

この画面で、お名前・Eメール・パスワード(お客様でお好きなパスワードを作成してください)を入力し、 【次のステップへ】を押してください。 ここで登録したEメールとパスワードが他デバイスでログインする際に必要となります。 ※ここで入力したEメールアドレスが、DAZNのアカウントになります。

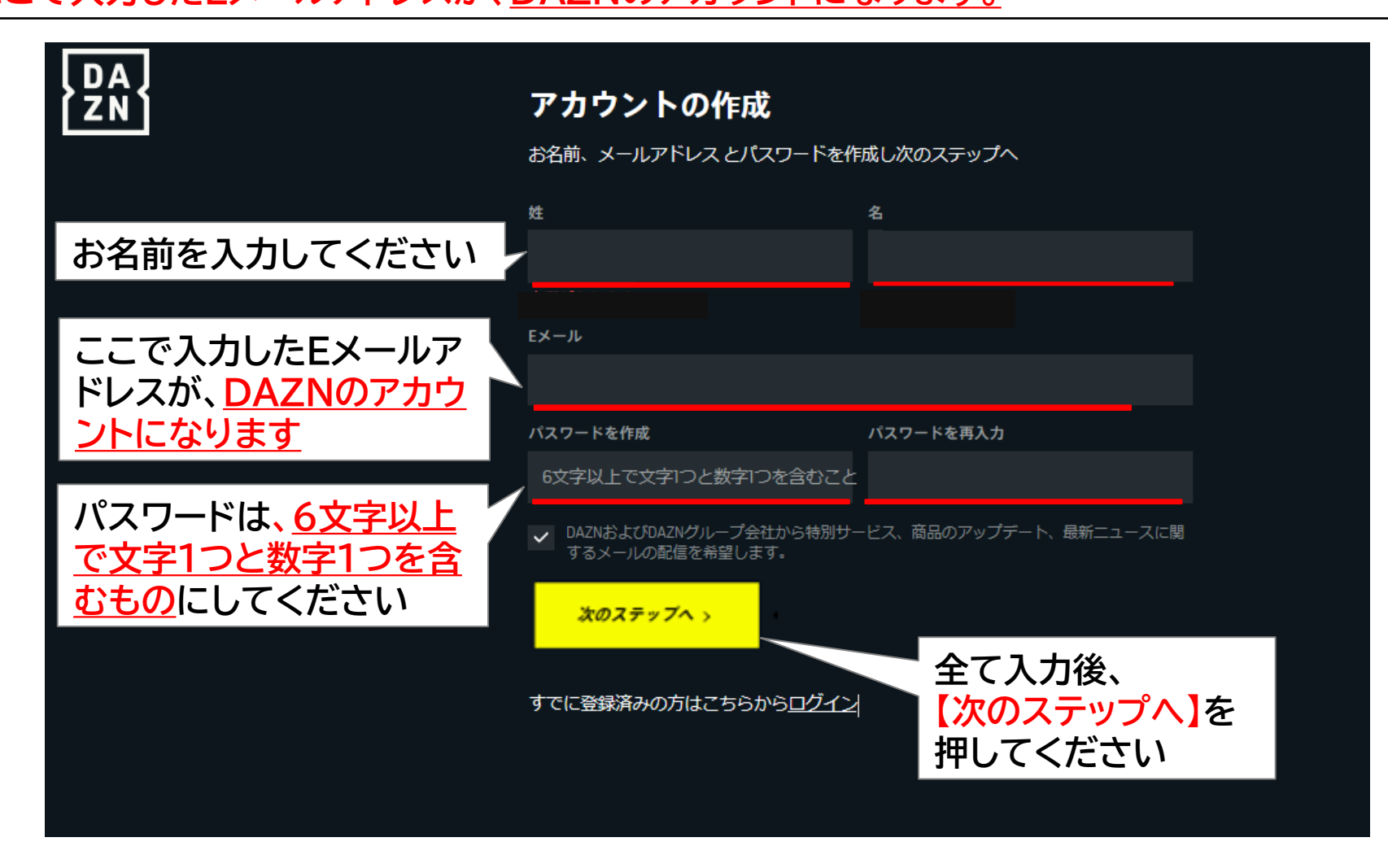

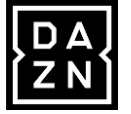

#### 【登録する】を選択して、アカウント設定は完了です。

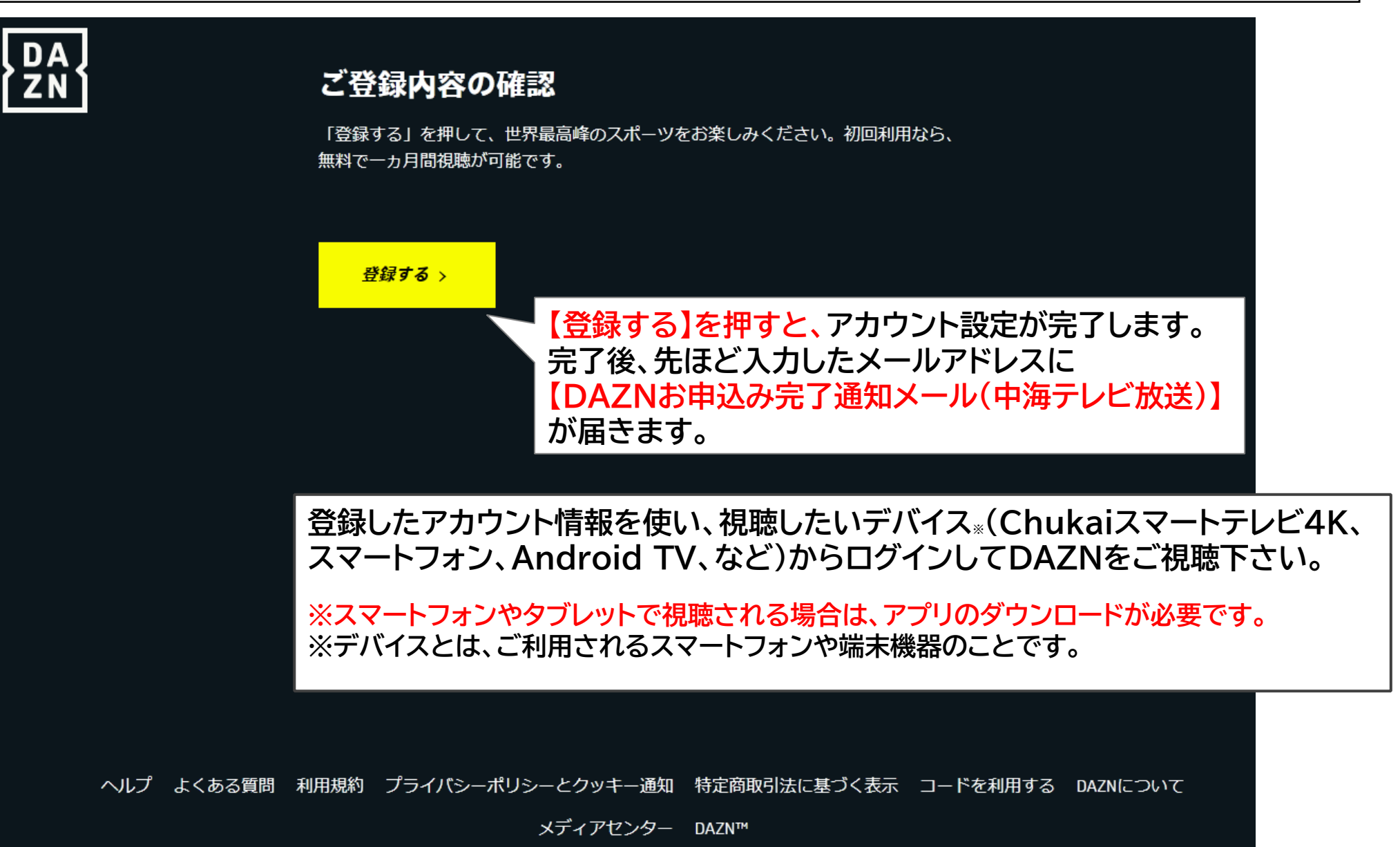

# 【ご解約手続きについて】

#### ご解約について

ご解約をご希望される場合は、ご解約をご希望される日の2営業日(土・日・祝日を除く)前までに、 中海テレビ放送まで必ずご連絡ください。【フリーコール 0120-727-868/受付時間 9:15~18:00】

無料期間中のご解約について

無料期間中のご解約は、即時解約となります。ご解約手続きの時期にご注意下さい。

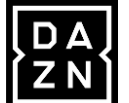

# 【アカウント登録後のスマートフォンでの視聴登録】

スマートフォンでご利用される場合はDAZNアプリからのご利用が便利です。 アプリのダウンロード後、初回利用時はログインが必要となります。

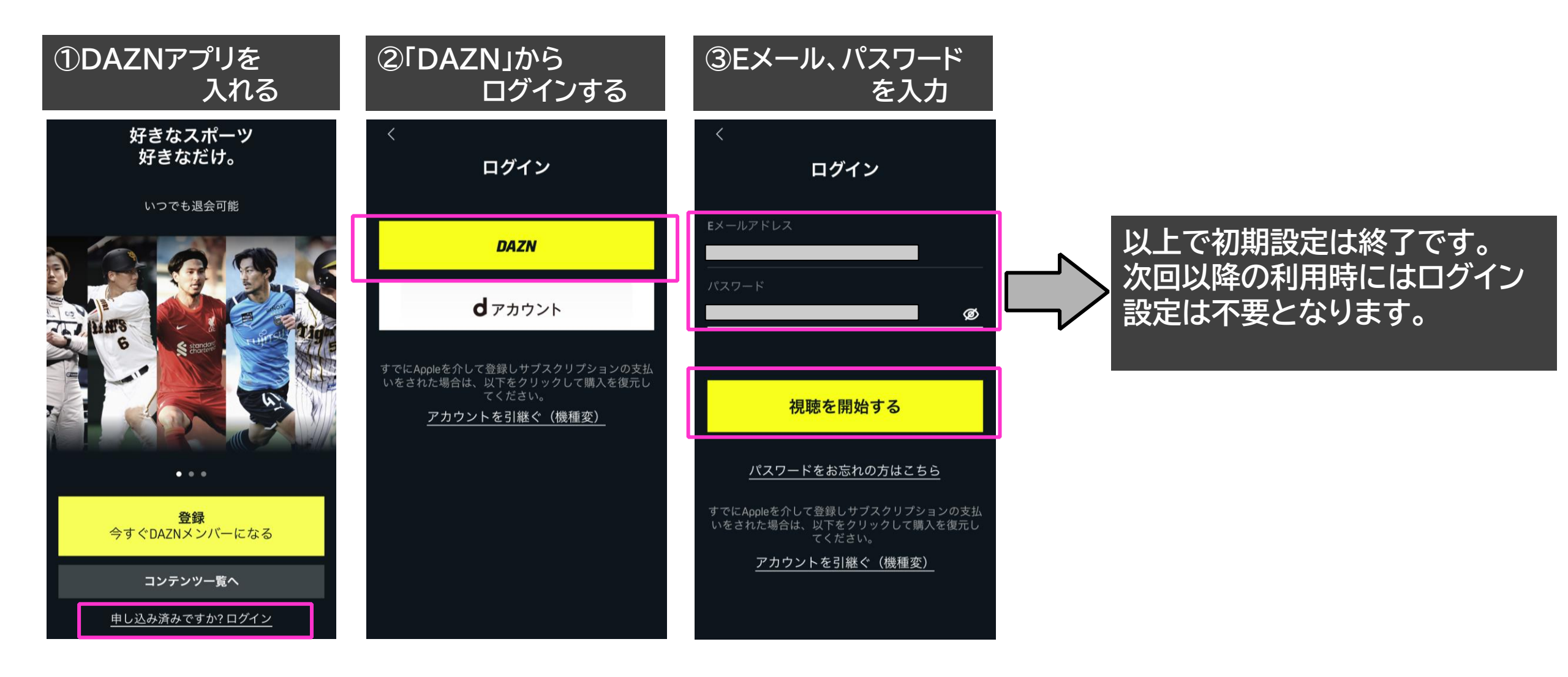